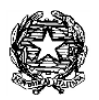

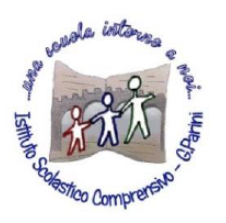

ISTITUTO COMPRENSIVO "G. Parini" Scuola dell'Infanzia, Primaria e Secondaria di Primo Grado Via A. Meucci, 21 - 53049 TORRITA DI SIENA Cod. fisc. 81004020525 – Cod. Min. SIIC80400C – Tel. 0577.685165 - SITO: ictorrita.edu.it PEC: siic80400c@pec.istruzione.it - EMAIL: siic80400c@istruzione.it

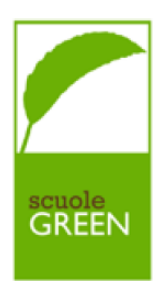

## GUIDA SINTETICA PER LA PRENOTAZIONE DEI COLLOQUI ONLINE CON I DOCENTI

- Per prenotare un colloquio sarà necessario accedere con le proprie credenziali di tutore al registro elettronico Nuvola e cliccare nel menù laterale su "Colloqui".

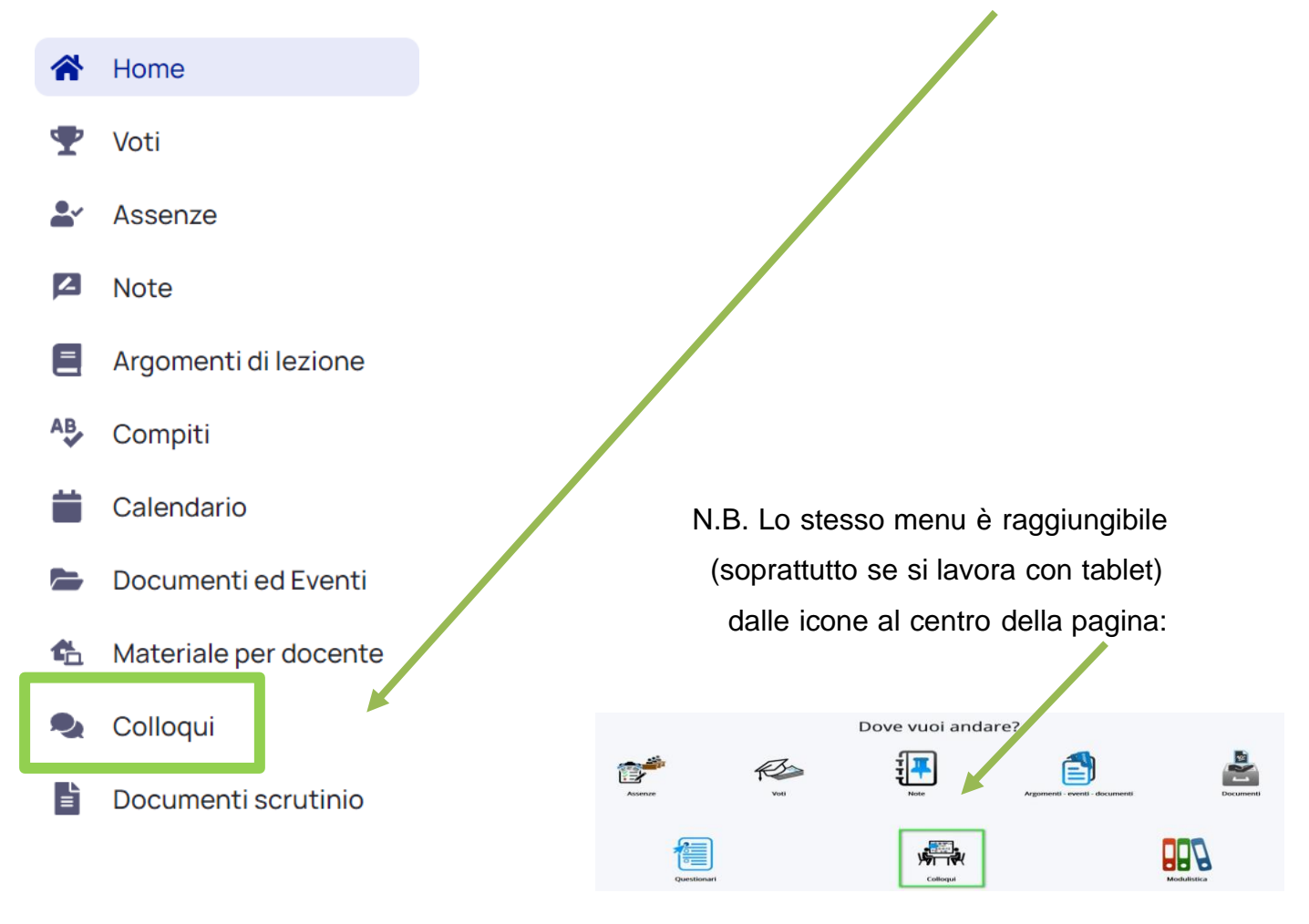

- Cliccate poi sull'icona blu "Prenota un colloquio"

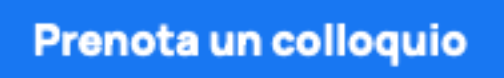

- A questo punto avrete accesso ad una schermata dove potrete vedere tutti i docenti assegnati alla classe, con le rispettive discipline di insegnamento. Per vedere se ci sono colloqui disponibili cliccare sul singolo docente.

| RANCESCA MONTANELLI<br>raliano             |  |
|--------------------------------------------|--|
| ALESSANDRA SCARPINI<br>IATEMATICA, SCIENZE |  |
| ARBARA SETTE<br>IATEMATICA, SCIENZE        |  |
| PAGNOLO                                    |  |

- Se per il docente selezionato ci sono dei colloqui prenotabili, sarà sufficiente cliccare su quello desiderato per prenotarsi.

| Orari         | dispo                        | nibil         | i per     | r SIMO                                  | NE S          | ONN           | NI                   |  |                          |
|---------------|------------------------------|---------------|-----------|-----------------------------------------|---------------|---------------|----------------------|--|--------------------------|
| G Indietro    |                              |               |           |                                         |               |               |                      |  | Colloqui i               |
| Seleziona l'  | orario per pre               | enotare un o  | colloquio |                                         |               |               |                      |  |                          |
| Ricerca       | cerca Q Da<br>Inserisci data |               | ci data   | A Tipologia<br>Inserisci data Seleziona |               |               | ✓ Luogo<br>Seleziona |  | Cerca<br>Cancella filtri |
| 14 dicembr    | e 2020                       |               |           |                                         |               |               |                      |  |                          |
| 09:00<br>7min | 09:07<br>7min                | 09:14<br>7min | 09:21     | 1 09:28<br>7min                         | 09:35<br>7min | 09:42<br>7min | 09:49<br>7min        |  |                          |

- Verrà quindi richiesta una conferma per la prenotazione.

| Confermi la prenotazione?                                                      |
|--------------------------------------------------------------------------------|
| Vuoi prenotare il colloquio con SIMONE SONNINI il 14 dicembre 2020 alle 09:28? |
| Luogo                                                                          |
| TELEMATICO                                                                     |
| Tipologia                                                                      |
| Colloquio individuale                                                          |
| Annulla Prenota                                                                |

- Cliccando sull'icona blu "Prenota", si riceverà un messaggio di conferma ed il colloquio sparirà dalla disponibilità per gli altri tutori.

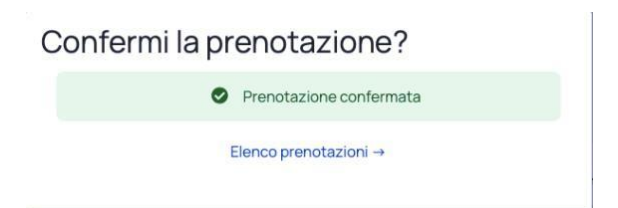

- Cliccando su "Elenco prenotazioni", si verrà reindirizzati alla pagina in cui si potranno visualizzare tutti i colloqui prenotati e partecipare nel giorno del colloquio. In questa pagina, se lo si desidera, si può annullare una prenotazione già effettuata (non con meno di 24 ore dall'inizio del colloquio), cliccando sulla "x" al lato del colloquio

stesso.

Annullare la prenotazione?

Sei sicuro di voler annullare la prenotazione per il colloquio con SIMONE SONNINI il 14 dicembre 2020 alle 09:28?

Mantieni prenotazione Annulla prenotazione

Anche in questo caso verrà richiesta una conferma.

Link per un tutorial: <u>https://www.youtube.com/watch?v=DaPe8NGZP0Q</u>